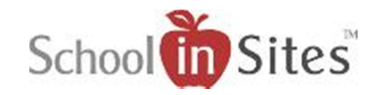

# **Connect 6: User Accounts**

# **User Accounts**

You will add your users who need permissions to your website within the User Accounts area located within Site Admin.

### To add or edit a user account:

• Select User Account in left menu 'or' the User Account icon from the Dashboard.

(Any users who have already been added to the site(s) will display in the resulting area.)

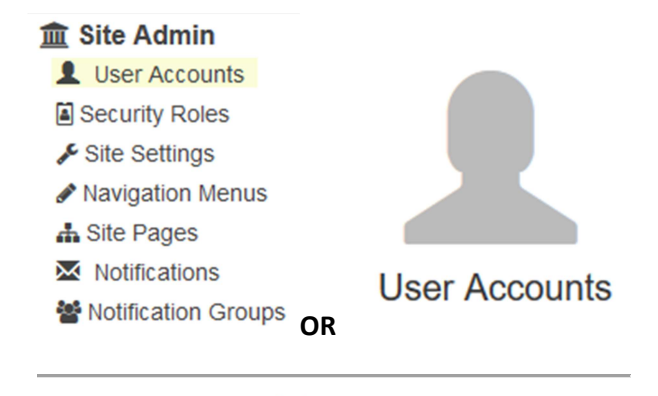

+ Create

- Select Create
- In the Details area so the right, select the Active box
- Enter a User Name. (This can be whatever you desire, but it must not contain spaces. Example: JTaylor)
- First Name
- Last Name
- Email Address
- Select Save

| Details              | Roles         | Permissions       |
|----------------------|---------------|-------------------|
| 3←                   |               |                   |
| Active               | □←            |                   |
| User Name            | (Required)    |                   |
| Title                |               |                   |
| First Name           | 4             |                   |
| Last Name            | <b>X</b>      |                   |
| Suffix               |               |                   |
| Display Name         | 7             |                   |
| Birth Date           |               |                   |
| Phone<br>Number      |               |                   |
| Wireless<br>Provider | Select        | ~                 |
| Email                | *             |                   |
|                      | A Not Verifie | d                 |
|                      | Resend C      | onfirmation Email |

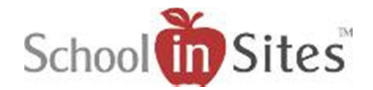

### Assigning a Security Role:

- Once a user account has been added, you will select their name and then select the Roles tab.
- You will then select the security role you wish to assign to the user and Save.

(NOTE: Only users who need complete administrative 'webmaster' permissions need to have the Site Admin default security role assigned to them.

Most of your staff will primarily have the Site Staff default security role assigned to them.)

#### Assigning individual permissions:

 If a user needs stand-alone permissions in addition to a security role, you will select the Permissions tab and assign permissions accordingly and Save.

|                        | Details                             | Roles |  | Permissions |  |  |  |  |
|------------------------|-------------------------------------|-------|--|-------------|--|--|--|--|
|                        |                                     |       |  |             |  |  |  |  |
|                        | 🗌 Site Admins                       |       |  |             |  |  |  |  |
|                        | Site Staff                          | ←     |  |             |  |  |  |  |
|                        | Registered Users                    |       |  |             |  |  |  |  |
| /                      |                                     |       |  |             |  |  |  |  |
|                        |                                     |       |  |             |  |  |  |  |
|                        |                                     |       |  |             |  |  |  |  |
|                        |                                     |       |  |             |  |  |  |  |
|                        | Details                             | Roles |  | Permissions |  |  |  |  |
| 🖺 Save <del>&lt;</del> |                                     |       |  |             |  |  |  |  |
| 4 Ulsers & Security    |                                     |       |  |             |  |  |  |  |
|                        | Create / Manage User Profiles       |       |  |             |  |  |  |  |
|                        | Manage User Security                |       |  |             |  |  |  |  |
|                        | Create / Manage Site Roles          |       |  |             |  |  |  |  |
|                        | Connection Groups                   |       |  |             |  |  |  |  |
|                        | Create / Manage Personal Groups     |       |  |             |  |  |  |  |
|                        | ▲ □ Notifications                   |       |  |             |  |  |  |  |
|                        | □ Manage Site Notification Groups   |       |  |             |  |  |  |  |
|                        | □ Send Notifications to Site Groups |       |  |             |  |  |  |  |
|                        | ▲ □ Site Library                    |       |  |             |  |  |  |  |
|                        | Browse Site Document Library        |       |  |             |  |  |  |  |
|                        | Manage Site Document Library        |       |  |             |  |  |  |  |
|                        | Manage Personal Document Library    |       |  |             |  |  |  |  |
|                        | _                                   |       |  |             |  |  |  |  |